## **CONVERTIR UN FICHIER DUP EN LIN**

# Présentation

Ce tutoriel explique comment convertir un fichier dup en fichier lin afin de permettre l'utilisation de fichiers de donnes sur BBO dans le cadre de cours et/ou de tournois en ligne.

## **MODE D'EMPLOI**

#### 1- Télécharger et installer l'ancien client BBO

Guide pour l'installation (en anglais) : http://www.bridgebase.com/intro/installation\_guide\_for\_bbo.php

Lien de téléchargement direct : http://www.bridgebase.com/download/bbo\_setup.exe

#### 2- Cliquez sur l'icone BBO qui doit se trouver sur le bureau de votre ordinateur

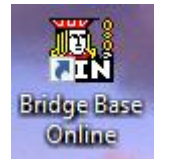

3- Cliquez sur « Ouvrir une donne depuis votre ordinateur »

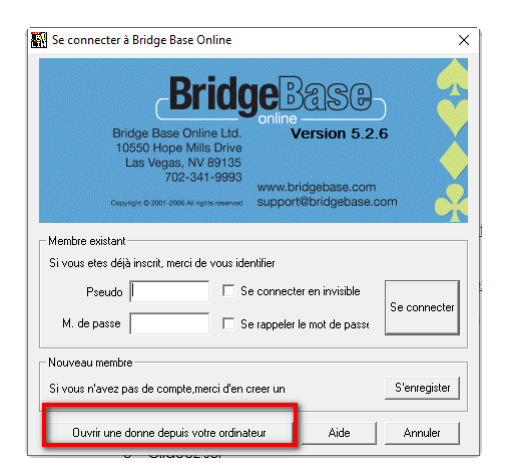

4- Sélectionnez le fichier dup et cliquez sur ouvrir.

| → * ↑                 | oogleDrive > Documents > Arbitr | age > _fichiers dup |                     | ڻ v    | P    | Rechercher | dans : | _fichie | rs d |
|-----------------------|---------------------------------|---------------------|---------------------|--------|------|------------|--------|---------|------|
| ganiser 🔻 Nouvea      | u dossier                       |                     |                     |        |      |            | •      |         | (    |
| fichiers dup          | Nom                             | Modifié le          | Туре                | Taille |      |            |        |         |      |
| 📙 Bridge quotidier    | Archives                        | 04/03/2020 14:56    | Dossier de fichiers |        |      |            |        |         |      |
| Doc tournois BB       | MB20_2.dup                      | 04/03/2020 14:54    | Fichier DUP         |        | 5 Ko |            |        |         |      |
| PDF                   | MB20_3.dup                      | 04/03/2020 14:55    | Fichier DUP         |        | 5 Ko |            |        |         |      |
| OneDrive - FEDER      | VDSFM1.DUP                      | 14/12/2019 12:30    | Fichier DUP         |        | 4 Ko |            |        |         |      |
| Ce PC                 |                                 |                     |                     |        |      |            |        |         |      |
| Eureau                |                                 |                     |                     |        |      |            |        |         |      |
| Documents             |                                 |                     |                     |        |      |            |        |         |      |
| 📰 Images              |                                 |                     |                     |        |      |            |        |         |      |
| 👌 Musique             |                                 |                     |                     |        |      |            |        |         |      |
| 🧊 Objets 3D           |                                 |                     |                     |        |      |            |        |         |      |
| 🕂 Téléchargement:     |                                 |                     |                     |        |      |            |        |         |      |
| H Vidéos              |                                 |                     |                     |        |      |            |        |         |      |
| 🏪 Disque local (C:) 🗸 |                                 |                     |                     |        |      |            |        |         |      |
|                       |                                 |                     |                     |        |      |            |        |         |      |

5- Cliquez sur OK plusieurs fois pour arriver à cette fenêtre puis fermez la en cliquant sur la croix en haut et à droite de la fenêtre.

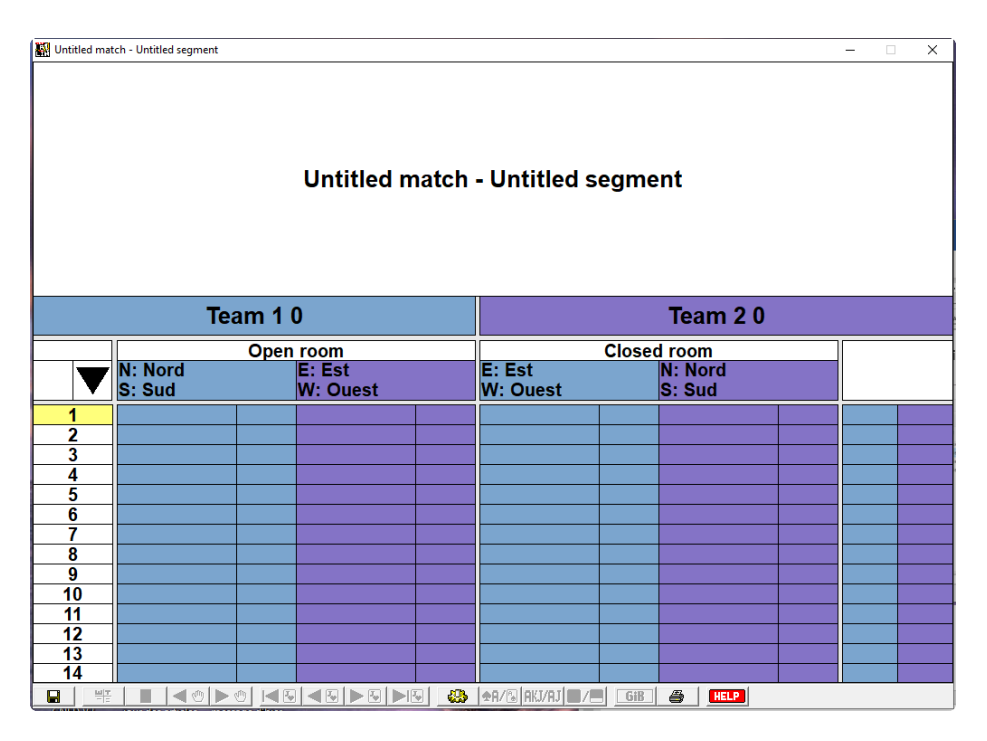

### 6- Ouvrez l'explorateur windows (touches Windows + E) et allez dans le répertoire Bridge Base Online

Il se trouve à la racine de vos disque dur principal, le plus souvent c:\ Bridge Base Online

| → Disque local (C:) → Bridge Base | 2 Online         |                     |         |
|-----------------------------------|------------------|---------------------|---------|
| Nom                               | Modifié le       | Туре                | Taille  |
| bm_results                        | 07/05/2020 12:19 | Dossier de fichiers |         |
| constraints                       | 07/05/2020 12:19 | Dossier de fichiers |         |
| 🔜 convcards                       | 07/05/2020 12:19 | Dossier de fichiers |         |
| conventions                       | 07/05/2020 12:19 | Dossier de fichiers |         |
| flags                             | 04/05/2020 16:07 | Dossier de fichiers |         |
| hands                             | 04/05/2020 16:07 | Dossier de fichiers |         |
| languages                         | 04/05/2020 16:07 | Dossier de fichiers |         |
| lists                             | 07/05/2020 12:19 | Dossier de fichiers |         |
| netsounds                         | 04/05/2020 16:07 | Dossier de fichiers |         |
| h players                         | 07/05/2020 12:19 | Dossier de fichiers |         |
| profiles                          | 07/05/2020 12:19 | Dossier de fichiers |         |
| robots                            | 04/05/2020 16:07 | Dossier de fichiers |         |
| sounds                            | 04/05/2020 16:07 | Dossier de fichiers |         |
| h temp                            | 07/05/2020 12:19 | Dossier de fichiers |         |
| bbover                            | 22/05/2006 20:02 | Paramètres de co    | 1 K     |
| 🔏 bidedit                         | 27/06/2006 16:44 | Application         | 128 K   |
| 🕐 BridgeVu                        | 04/11/2000 15:02 | Fichier d'aide      | 445 K   |
| 🚳 df_main.dll                     | 08/11/2000 14:05 | Extension de l'app  | 104 K   |
| 🚳 gdbm.dll                        | 04/01/2005 20:47 | Extension de l'app  | 19 K    |
| Htypes                            | 28/04/1997 01:15 | Fichier             | 1 K     |
| 📄 irunin.dat                      | 04/05/2020 16:07 | Fichier DAT         | 65 K    |
| 📓 irunin                          | 04/05/2020 16:07 | Paramètres de co    | 3 K     |
| 📄 irunin.Ing                      | 04/05/2020 16:07 | Fichier LNG         | 9 K     |
| MB2                               | 11/05/2020 17:59 | Bridge Movie        | 8 K     |
| NetBridgeVu                       | 23/06/2009 06:22 | Application         | 3 476 K |
| 🙀 vugraph                         | 12/05/2020 10:46 | Bridge Movie        | 7 K     |
|                                   |                  |                     |         |

## 7- Cherchez le fichier Vugraph : c'est le fichier .lin qui contient vos donnes.

Vous pouvez le renommer et/ou le déplacer /copier. (Impératif si vous voulez convertir plusieurs fichiers !)